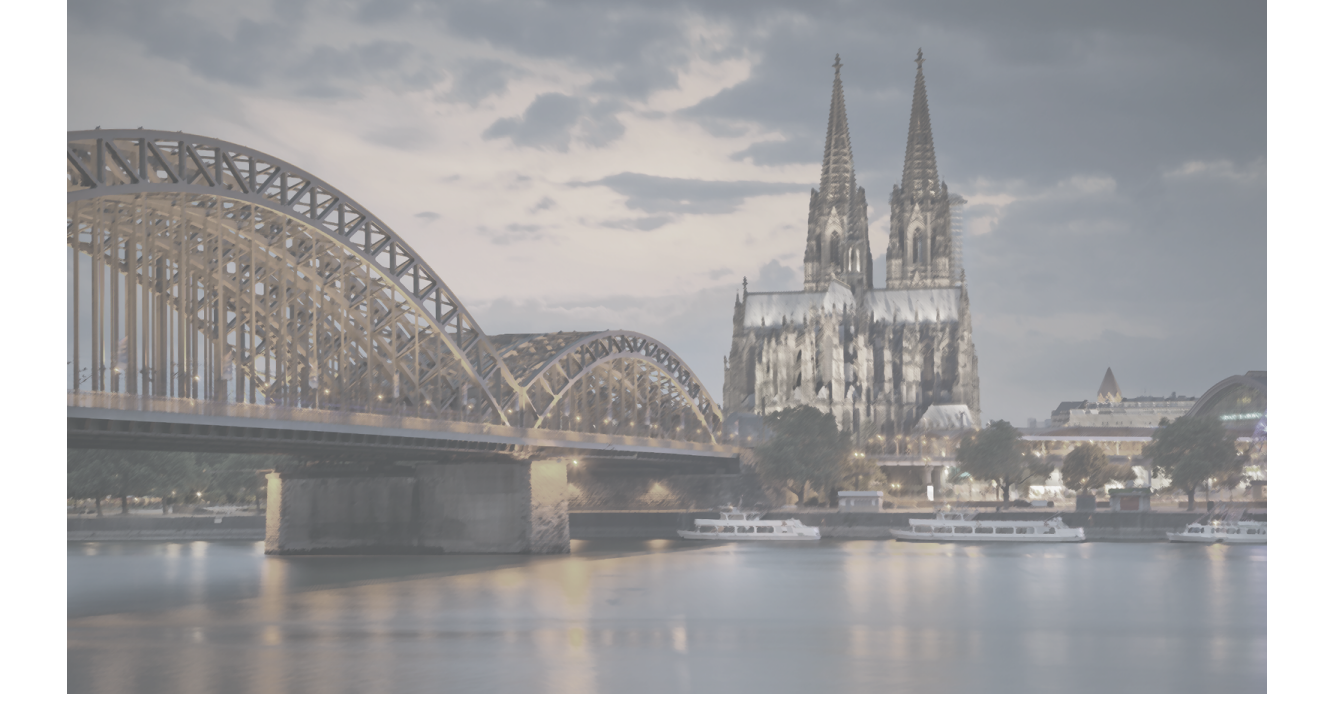

# SEO ENHANCEMENT BLOG

SEO強化ブログ

Sungrove's One-Stop CMS Site It is based on WordPress, the world's most used CMS. Gutenberg is standard implementation on WordPress.

### SEO強化ブログ

SEO Enhancement Blog

; Overview

SEO Enhancement Blog Overview SEO強化ブログ概要

67

SEO強化ブログは「まとめ記事」などの長い文章の方が向いています。 本文は1500文字以上がおすすめです。 大タイトル・小タイトル・画像を使って見やすいページを作成しましょう。

SEO強化ブログのポイント SEO強化ブログ記事作成の流れ 使い分け 1. ブログ記事タイトル記入 「長い文章に最適」 まとめ記事や 閲覧者の役に立つ情報など 2.リード文\*2を書く 使用する機能 【通常ブログ機能】 アイキャッチ画像 3. 本文を書く 文字色変更<sup>≫1</sup> 大タイトル リンク追加<sup>\*1</sup> 小タイトル 写真挿入 自由な画像追加\*1 リンク挿入 【SEO強化ブログ専用】 目次(自動設定) 大タイトル(大見出し) 4. 投稿する 小タイトル(小見出し) 画像追加(各見出し) ※1:トップ画像・リード文部分のみ使用 参照リンク ※2: 「SEO強化ブログ:リード文(P.74)」をご参照ください。

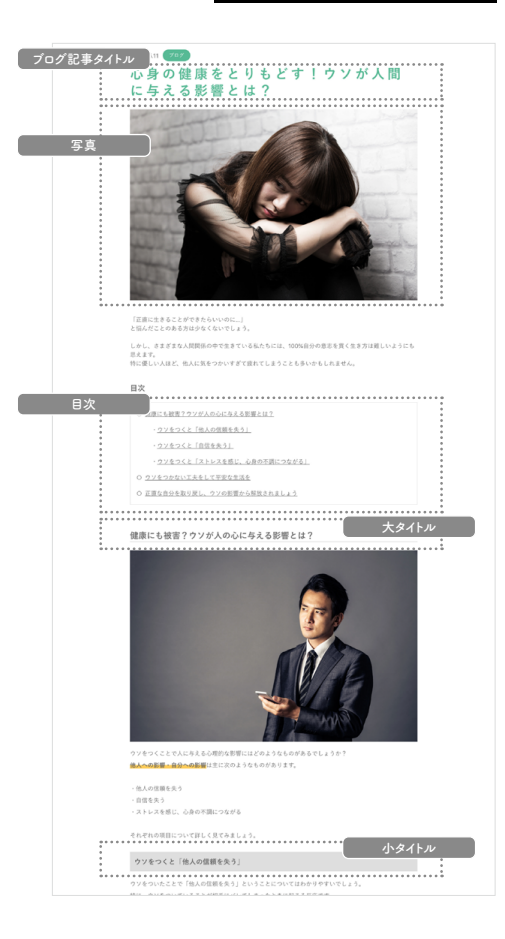

SEO Enhancement Blog Overview

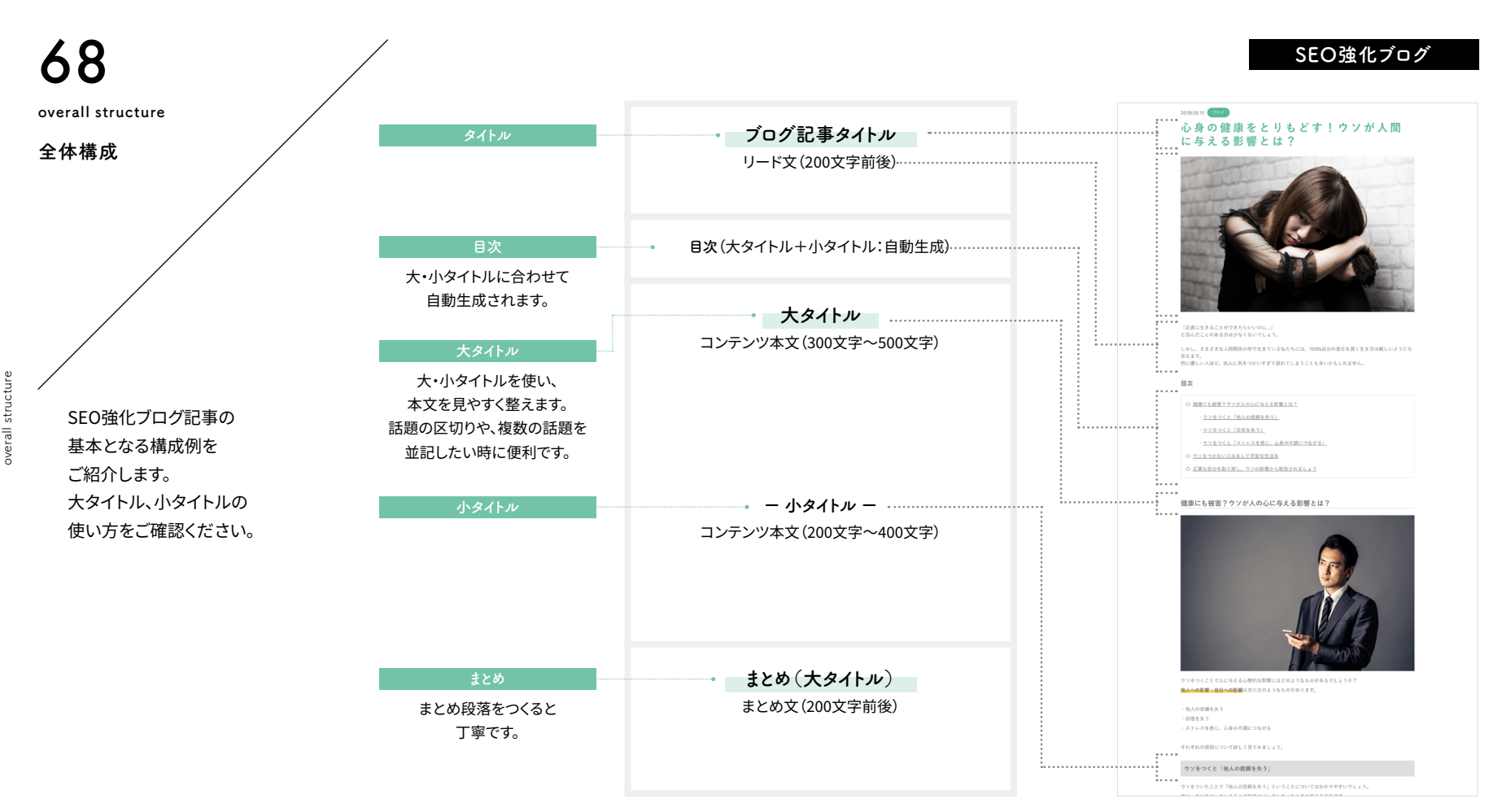

**&** SUNGROVE

overall structure

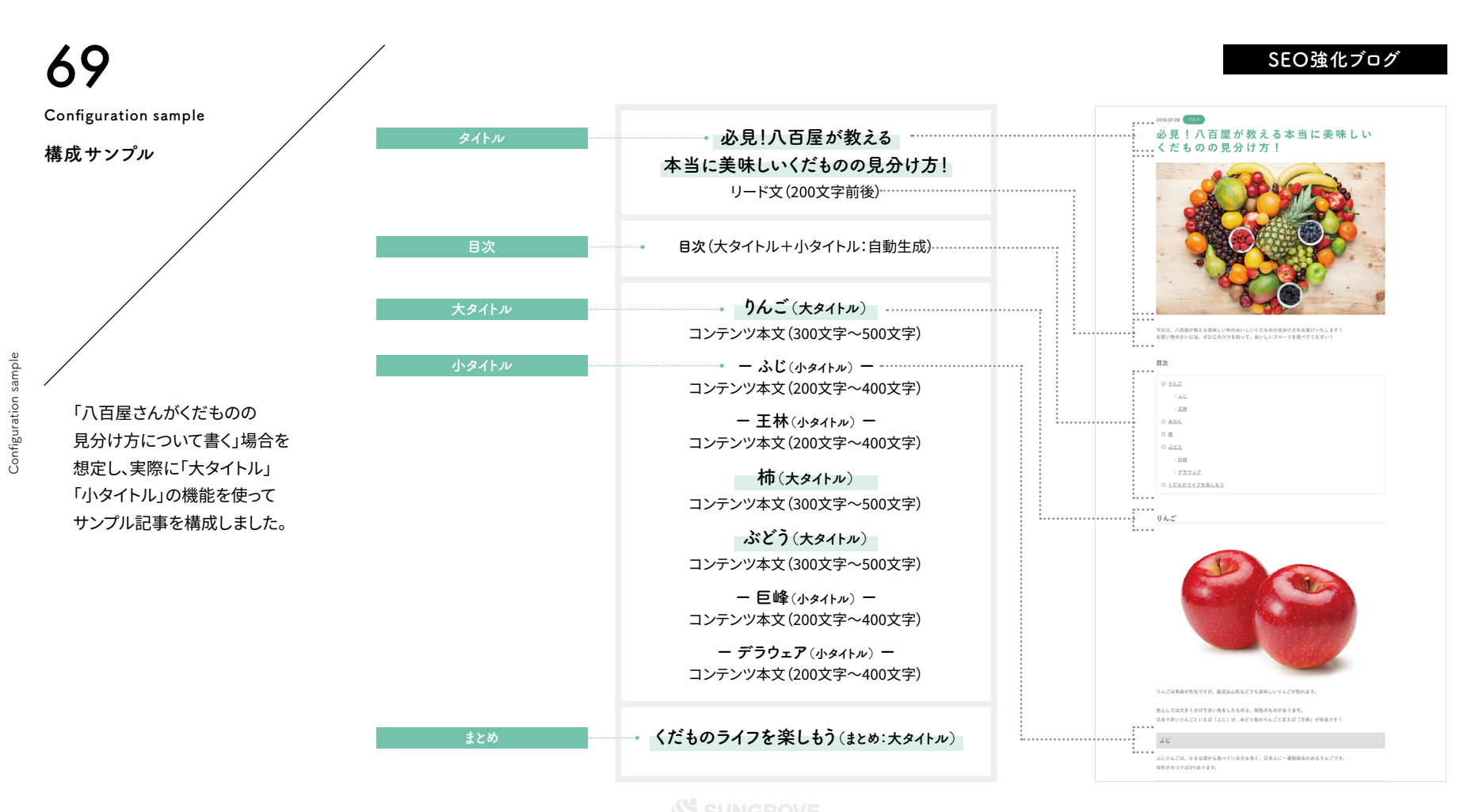

Configuration sample

Functional description

### 機能解説

criptior des

SEO強化ブログの記事作成には、 通常ブログの機能と SEO強化ブログの機能を使用します。

### 通常ブログ機能

①ブログ記事タイトル (2)写真 ③リード文 上記3点は通常ブログの機能で作成

### SEO強化ブログ機能

⑥目次(自動生成されるため記入なし) ①大タイトル ②写真 ③本文 ④参照リンク ⑤小タイトル 上記5点はSEO強化ブログ機能で作成

次ページより、それぞれの詳細な機能と 使い方をご紹介いたします。

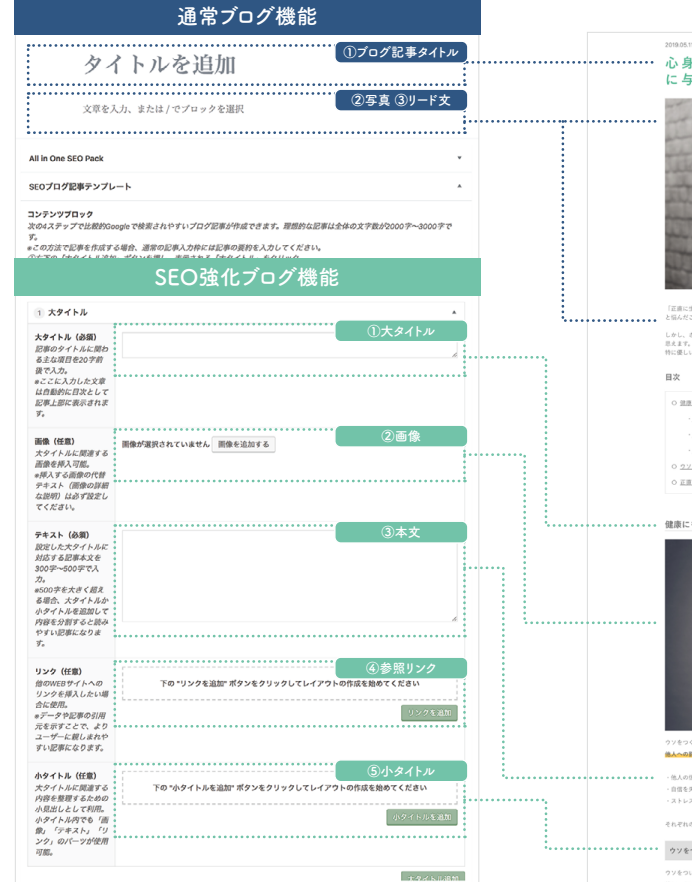

### SEO強化ブログ

### 2019.05.11 707 に与える影響とは?

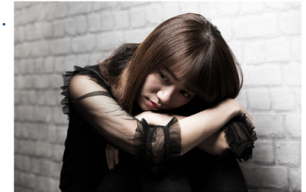

しかし、さまざまな人間関係の中で生きている私たちには、100%自分の意志を買く生き方は難しいようにも ベスキア。 特に優しい人ほど、他人に気をつかいすぎて疲れてしまうことも多いかもしれません

#### O 健康にも被害?ウソが人の心に与える影響とは?

ウソをつくと「他人の信頼を失う」

ウソをつくと「自信を失う」

O <u>ウソをつかない工夫をして平安な生活を</u>

○ 正直な自分を取り戻し、ウソの影響から解放されましょう

健康にも被害?ウソが人の心に与える影響とは?

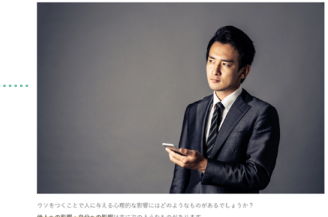

他人への影響・自分への影響は主に次のようなものがあります。

・他人の信頼を失う

ストレスを感じ、心身の不調につながる

それぞれの項目について詳しく見てみましょう。

ウソをつくと「他人の信頼を失う」

CMSサイト:ダッシュボード

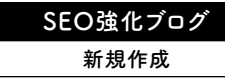

#### Create New 新規作成 表示オプション マ ヘルプ マ ダッシュボード ◎ 北表示にする WordPress へようこそ! 初めての方に便利なリンクを集めました。 次のステップ その他の操作 投稿一覧 ■ フロントページを編集 📅 ウィジェットの管理 + 固定ページを追加 ☞ 最初のステップについて詳細を読む に変更する □ サイトを表示 概要 クイックドラフト ★ 11件の投稿 ■ 7件の固定ページ タイトル WordPress 5.2.2 (sg079 テーマ) 検索エンジンのインデックスを回避中 内窝 アイディアを書き留めてみましょう。 アクティビティ 最近公開 7月11日 6:52 PM D練習用 7月11日 6:49 PM [操作練習用] 7月9日 12:58 PM qutenberg モジュール一覧 WordPress イベントとニュース 6月20日 2:56 PM 鬱病に対する効果的なアプローチ!<br> 認知行動療法の 特徴を詳しく解説 お近くの次回のイベントにご参加ください。 🧷 7月29日 7:00 PM 必見!八百屋が教える本当に美味しいくだものの見分け 方! 普 道玄坂 WordPress Meetup #4 ~Web表示 2019年8月9日 (金) 高速化~ @loftwork COOOP10 7:15 PM Tökyö-to, Japan SEO 最新情報 ☆ 八王子WordPressミートアップ(旧・八王子) 2019年8月24日 (土) All in One SEO Pack v3.1 changes XML Sitemap naming convention Jun 10th 2019 WordPressもくもく会) 2:00 PM Today we released version 3.1 of All in One SEO Pack and All in One SEO Pack Pro Hachioji, Japan which changes the naming convention we use for ..... 帝 羽田 WordPress Meetup (2019年8月) 2019年8月25日(日) What's new in All in One SEO Pack 3.0? Jun 3rd 2019 東京 Japan 1:00 PM For the past few months we have been working non-stop on the next major 3.0 version of All in One SEO Pack. We have added exciti..... WordPress 5.2.2メンテナンスリリース What's new in WordPress 5.2? May 7th 2019 テーマのカスタマイズ内容が保存されない Since WordPress 5.2 is being released today, let's look into the details and see what this update brings to the table. The lat..... 返信先: ユーザー追加の際、「新しくパスワードを生成」が表示されません Google+ shutdown after an eventful 2018 Apr 16th 2019 返信先: ユーザー追加の際、「新しくパスワードを生成」が表示されません If you haven't heard already, the consumer version of Google+ was permanently

New

ate

C.e.

### たの投稿メニューから 「投稿」→「新規追加」をクリックします。 (通常ブログと同じメニューです) ※使用しているデザインによって、左側のメニューのデザインが異なります。

### 注意点

### ・キーワードはブログを書く前に決める!

キーワードとは、GoogleやYahoo!などで検索する際に入力する 単語で、SEOキーワードとも呼ばれます。

たとえば「新宿」「肩こり」「マッサージ」という3つのキーワードで 検索した人は、「肩こりに悩まされており、新宿付近のマッサージ 店を探している」と予想を立てることが可能です。

各ブログ記事をどのようなキーワードで検索してもらいたいかを 考え、キーワードをあらかじめ決めておきましょう。 それにより記事のテーマも定まり、より閲覧者が求める情報に適

した記事を書くことができるでしょう。

CMSサイト:ダッシュボード

## SEO強化ブログ 新規作成

Title input

1. 赤枠内「タイトルを追加」部分をクリックします。

2. 入力カーソルが表示されたら、タイトルを入力します。

「この記事を読むことで得られる最高の結果は何か?」が 伝わるようなタイトルにすると、アクセス数アップに効果的です。

タイトルはいつでも変更が可能です。 はじめはあまりこだわりすぎず、 ブログを書く回数を増やすことを重視しましょう。

注意点

公開

<u>今すぐ</u>

・タイトルは32文字以内に! Googleの検索結果に表示された際の表示文字数に合わせ、なるべく32 文字以内におさめましょう。

・キーワード\*を冒頭へ!

できる限りタイトルの冒頭にキーワードを入れることで、検索結果にキー ワードが表示され、記事の内容が閲覧者に伝わりやすくなります。

※「SEO強化ブログ:新規作成(P.71)」をご参照ください。

🌣 i 🙆 ダッシュポート ⊕ 5 C 0 = 文書 ブロック ステータスと公開状態 新规追加 タイトルを追加 公開状態 . . . . . . . . . . . . 公開 文章を入力、または / でプロックを選択 プログのトップに固定 9 メディア □ レビュー待ち カテゴリー タグ アイキャッチ画像 アイキャッチ画像を設定 拔脸 All in One SEO Pack AddToAny SEOブログ記事テンプレート シェアボタンを表示する。 コンテンツブロック 次の4ステップで比較的Googleで検索されやすいプログ記事が作成できます。理想的な記事は全体の文字数が2000字~3000字で \*ごの方法で記事を作成する場合、通常の記事入力枠には記事の要約を入力してください。 ①右下の「大タイトル追加」ポタンを押し、表示される「大タイトル」をクリック。 ②表示された入力枠に、各項目のアドバイスに沿って文章を入力。 ③記事が読みやすい枚数、画像を挿入する。 ④「公開」ボタンを押して記事を公開。 下の "大タイトル追加" ポタンをクリックしてレイアウトの作成を始めてください

72

Title input

記事タイトル入力

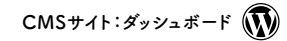

Top image setting

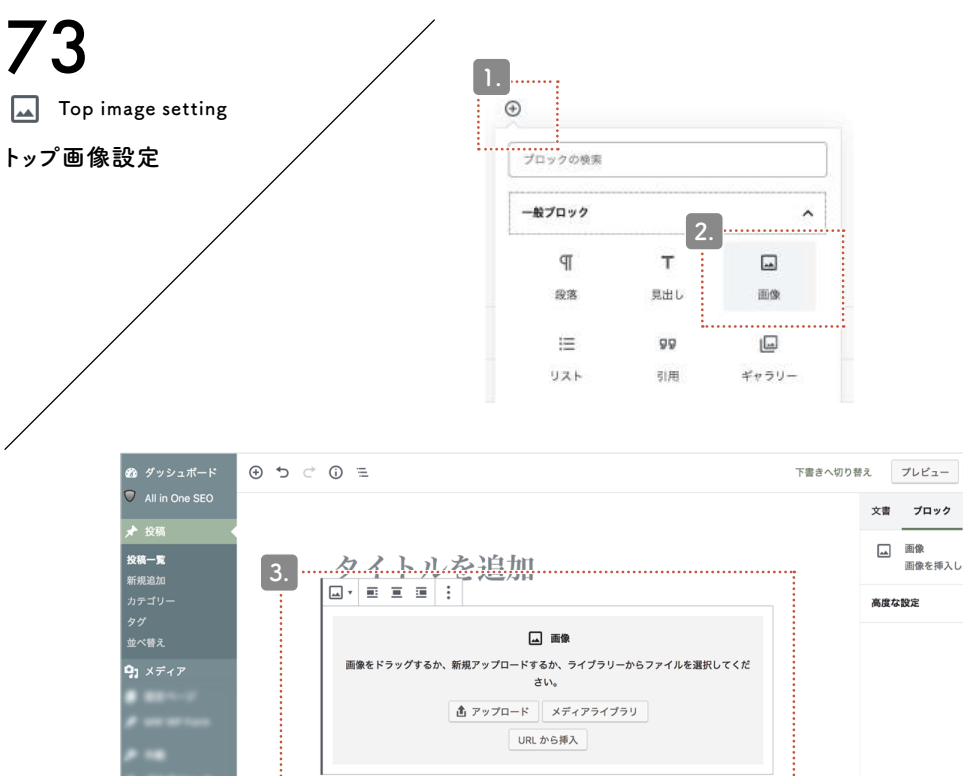

1. + ボタンをクリックし、ポップアップを展開します。

2. 一般ブロック内にある「画像」をクリックします。

3. アップロード方法を選び画像を挿入していきます。 挿入方法は「通常ブログ:画像ブロック(P.38~P.41)」を 参照してください。

| 🚳 ダッシュボード                                          | E () 5 5 €                                         | 下書きへ切り替 | ż.       | プレビュー        | 更新      | :  |
|----------------------------------------------------|----------------------------------------------------|---------|----------|--------------|---------|----|
| <ul> <li>✓ All in One SEO</li> <li>★ 投稿</li> </ul> |                                                    |         | 文書       | ブロック         |         | ×  |
| <b>投稿一覧</b><br>新規追加                                | 3                                                  | :       | <b>_</b> | 画像<br>画像を挿入し | 、視覚に訴えま | す。 |
| カテゴリー<br>タグ                                        |                                                    |         | 高度な      | 設定           |         | ~  |
| 並べ替え<br><b>ロ</b> ・メ <i>ディ</i> ア                    | ■ 画像<br>画像をドラッグするか、新規アップロードするか、ライブラリーからファイルを選択してくだ |         |          |              |         |    |
| <b>1</b> × 7 4 7                                   | さい。<br>魚 アップロード メディアライブラリ                          |         |          |              |         |    |
| /                                                  | URL から挿入                                           |         |          |              |         |    |
|                                                    |                                                    |         |          |              |         |    |
| ▲ 1-7-<br>≠ 1-5                                    |                                                    |         |          |              |         |    |
| and a                                              |                                                    |         |          |              |         |    |
| • ••                                               | All in One SEO Pack                                | *       |          |              |         |    |
|                                                    | seのプログ記車テップレート                                     |         |          |              |         |    |

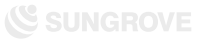

CMSサイト:ダッシュボード

## SEO強化ブログ 新規作成

ead sentenc

### 1. 挿入したトップ画像の下に、「段落ブロック」を追加して 200文字前後のリード文を記入します。

挿入方法は「通常ブログ:段落ブロック(P.37)」を参照してください。

### リード文とは?

読者に「この記事は面白そうだ!」と思わせ、記事の詳細内容に 興味を持ってもらうための文章。また記事の要約文でもあります 。

誰のために、どんなことが書かれているのか、この記事を読むと どんな悩みが解決するのか、どんな知識がつくのかなどをシンプ ルに書きましょう。

良い文章が思いつかないときは、先に本文を完成させましょう。 その後リード文を書くことで、本文の内容に即した適切な文章に なります。

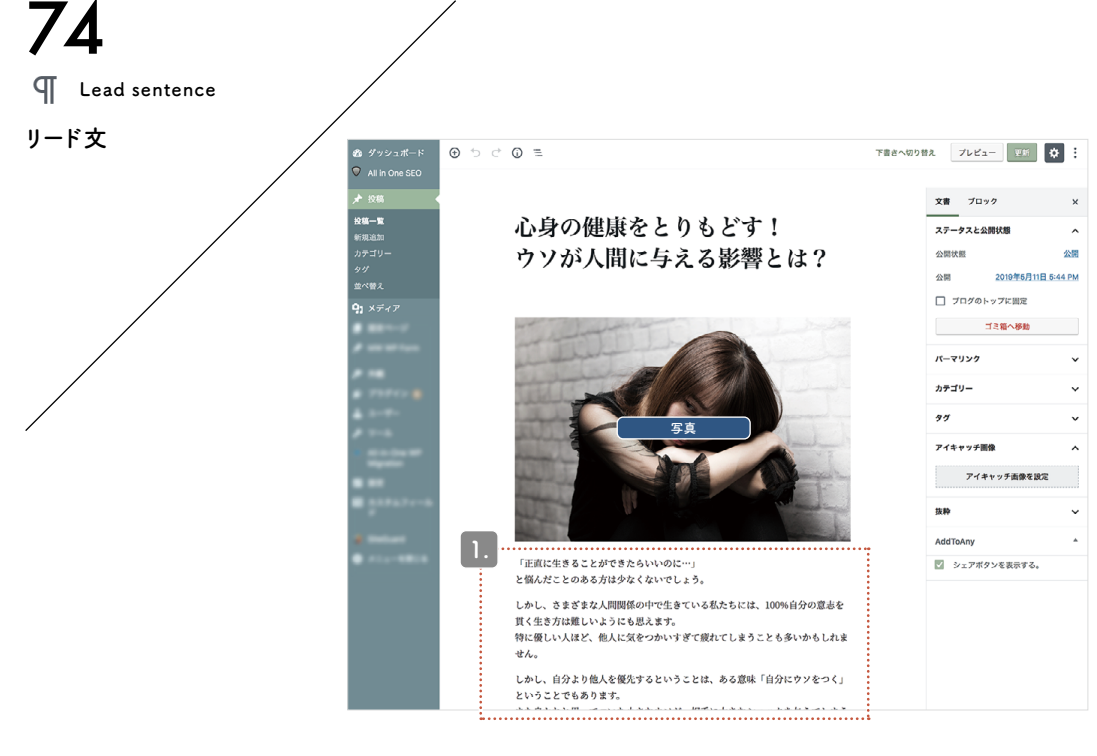

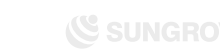

CMSサイト:ダッシュボード 🕠

| 75          |                                                                                                    | SEO強化ブログ                                               |
|-------------|----------------------------------------------------------------------------------------------------|--------------------------------------------------------|
| Large title |                                                                                                    |                                                        |
| 大タイトル(1)    |                                                                                                    | ここから「 <mark>SEOブログ記事テンプレート</mark> 」を使って<br>本文を書いていきます。 |
|             |                                                                                                    | 1. 下へスクロールすると「SEOブログ記事テンプレート」という<br>項目がでてきます。          |
|             |                                                                                                    | 右下にある「大タイトル追加」というボタンをクリックし、                            |
|             | All in One SEO Pack                                                                                                    | さらに出てくる「 <mark>大タイトル</mark> 」をクリックします。                 |
|             | SEOプログ記事テンプレート ^                                                                                                    |                                                        |
|             | コンテンツブロック<br>次の4 ステップで比較的Googleで検索されやすいブログ記事が作成できます。運想的な記事は全体の文字数が2000字〜3000字で<br>す。<br>«この方法で記事を作成する場合、通常の記事入力枠には記事の要約を入力してください。<br>①右下の「大タイトル追加」ボタンを押し、表示される「大タイトル」をクリック。<br>②涙声が読みやすい收数、酸を使利する。<br>③「公開」ボタンを押して記事を公開。<br>下の "大タイトル追加" ボタンをクリックしてレイアウトの作成を始めてくだ。<br>大タイトル<br>大タイトル追加 |                                                        |

Large title

CMSサイト:ダッシュボード

SEO強化ブログ 大タイトル

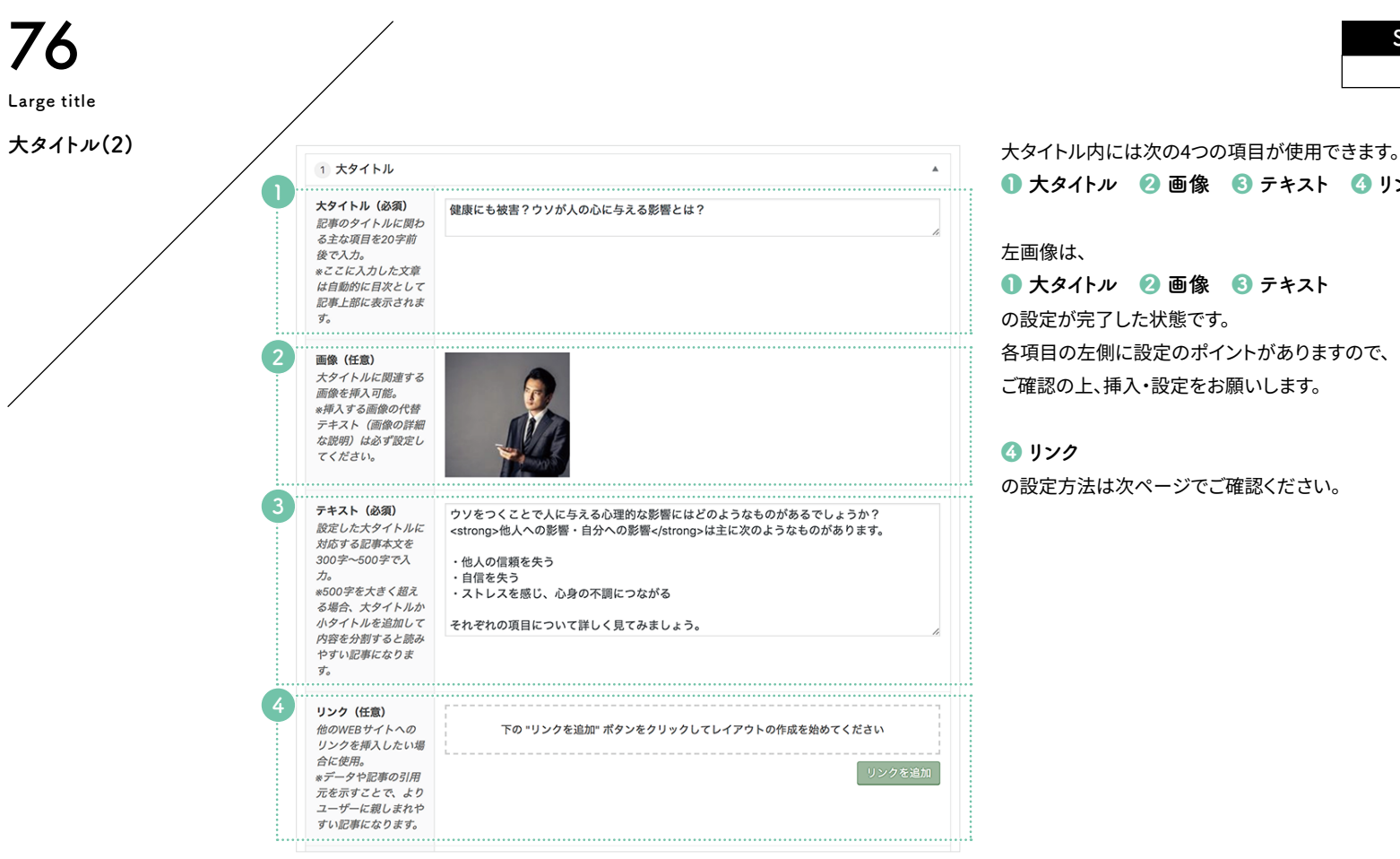

title

● 大タイトル 2 画像 6 テキスト 4 リンク

● 大タイトル 🕗 画像 🚯 テキスト

各項目の左側に設定のポイントがありますので、

の設定方法は次ページでご確認ください。

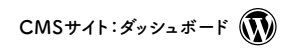

Reference link setting

| SEO強化ブログ |
|----------|
| 参照リンク設定  |
|          |

|                  | リンク (任意)<br>他のWEBサイトへの<br>リンクを挿入したい場                                        | 下の "リンクを追加" ボタンをクリックしてレイアウトの作成 1. て リンク | <ol> <li>「リンクを追加」ボタンをクリックし、</li> <li>その上に出てきた「リンク」をクリックします。</li> </ol> |  |  |
|------------------|-----------------------------------------------------------------------------|-----------------------------------------|------------------------------------------------------------------------|--|--|
| Ê<br>*<br>万<br>二 | ☆に <i>使用。</i><br>:データや記事の引用<br>〒を示すことで、より<br>ユーザーに親しまれや                     | リンクを追加                                  | 2.【リンク先】                                                               |  |  |
| 3                | <i>すい記事になります。</i>                                                           |                                         | リンク先のURLを記入します。<br>【リンク名】                                              |  |  |
|                  |                                                                             | 2.                                      | リンクを設定したい文字列(記事内で表示されるテキスト)を                                           |  |  |
| ن<br>¢           | <b>リンク(任意)</b><br>他のWEBサイトへの                                                | 1 リンク                                   | 記入します。                                                                 |  |  |
| 1)<br>22<br>**   | リンクを挿入したい場<br>合に使用。<br>&データや記事の引用<br>元を示すことで、より<br>ユーザーに親しまれや<br>すい記事になります。 | リンク先<br>https://sample.jp               | ※Webサイトを引用・参照する場合、リンク先のサイト名を明記してください。                                  |  |  |
| بتر<br>ح<br>تو   |                                                                             | リンク名 まこより スニト コー                        | 完了                                                                     |  |  |
|                  |                                                                             | 参考:心理的な影響 衣示されるナキスト                     |                                                                        |  |  |
|                  | <b>.</b>                                                                    | リンクを追加                                  |                                                                        |  |  |

Reference link setting

77

 $CMS \forall f \in \mathcal{S}$ 

SEO強化ブログ 小タイトル

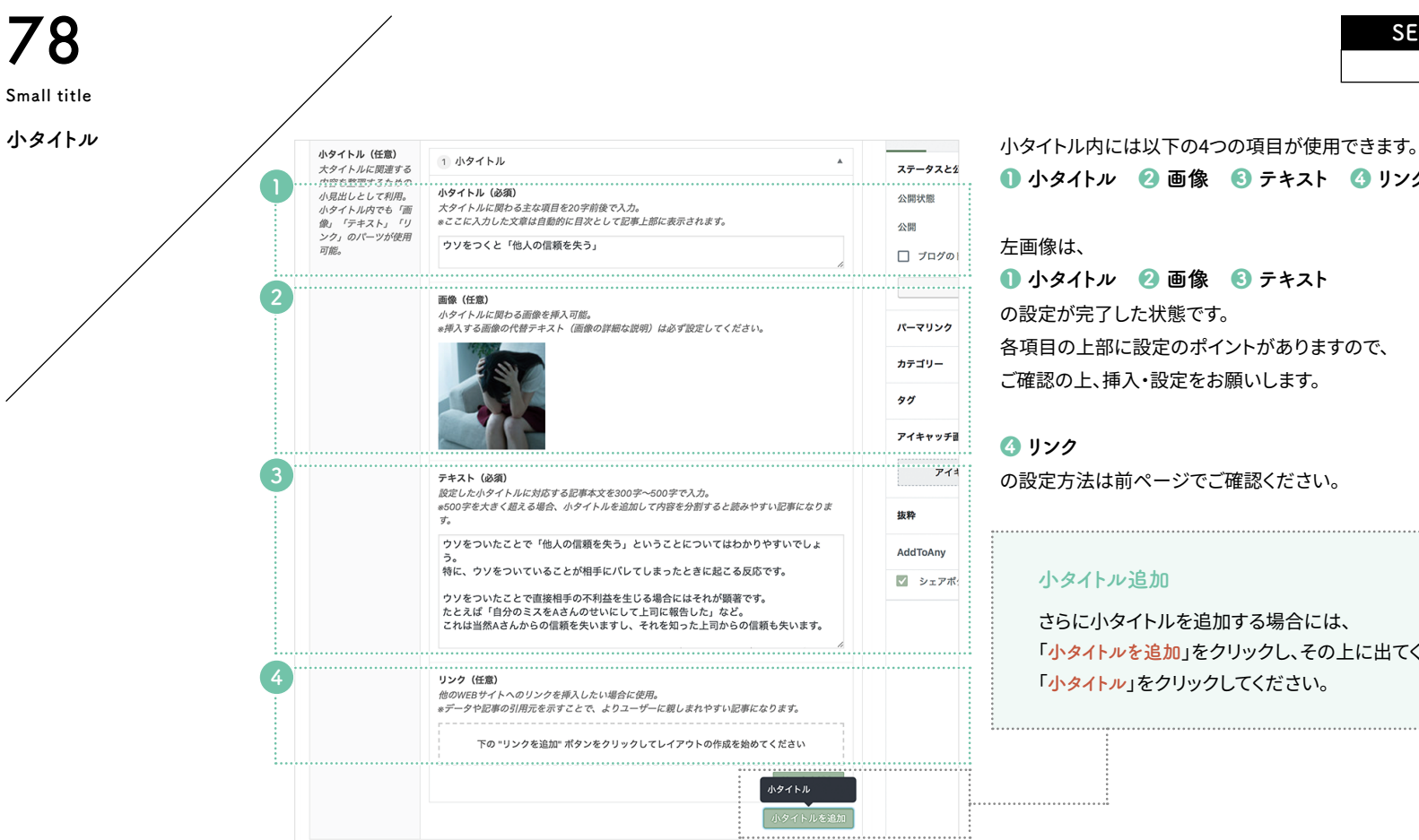

all title

Sa

| 🕕 小タイトル | 🕗 画像                       | 🕄 テキスト   | <b>④</b> リンク |
|---------|----------------------------|----------|--------------|
| 左画像は、   |                            |          |              |
| 🕕 小タイトル | 🕗 画像                       | 🕄 テキスト   |              |
| の設定が完了し | た状態です                      | o        |              |
| 各項目の上部に | 設定のポイ                      |          | すので、         |
| ご確認の上、挿 | 入・設定をお                     | 診願いします。  |              |
|         |                            |          |              |
| ④ リンク   |                            |          |              |
| の設定方法は前 | <b>゙</b> ヽ<br>ヽ<br>マ<br>てこ | で確認ください。 | ,            |

小タイトル追加

さらに小タイトルを追加する場合には、 「小タイトルを追加」をクリックし、その上に出てくる 「<u>小タイトル</u>」をクリックしてください。

|                                                         |                         |                 | CMSサイト:ダッシュボード 🕠                                                                                                    |
|---------------------------------------------------------|-------------------------|-----------------|----------------------------------------------------------------------------------------------------|
| 79                                                      |                         |                 | SEO強化ブログ                                                                                                    |
| Various settings and<br>publication<br>各種設定と公開<br>下書きとし | 3<br>,て保存<br>プレビュー 公開する | 2.              | <ul> <li>公開</li> <li>1. 記事を書き終わったら「通常ブログ:カテゴリー設定(P.58)」~「通常ブログ:<br/>アイキャッチ画像(2)(P.63)」までを参照しながら以下の設定を完了してください。</li> <li>① カテゴリ設定 ② SEO設定 ③ アイキャッチ画像</li> <li>2. 設定が完了したらプレビューを確認し、問題がなければ「公開」をクリックします。</li> </ul> |
|                                                         | 文書 ブロック                 | ×               | ブログ記事公開完了                                                                                                    |
|                                                         | ステータスと公開状態              | ^               | 各部分の解説                                                                                                    |
|                                                         | 公開状態                    | 公開              | ● 公開用のステータスメニュー                                                                                                    |
|                                                         | 公開                      | 4<br><u>今すぐ</u> | ②【下書きとして保存】<br>ブログ記事を公開せずに保存します。<br>再編集する場合は「投稿一覧」とわ可能です。                                                                                                    |
|                                                         | □ ブログのトップに固定            |                 |                                                                                                    |
|                                                         | □ レビュー待ち                |                 | 公開前に記事がとのように表示されるかをテェックできます。記事作成に<br>慣れない間や、重要な情報が掲載されている記事などは<br>チェックしてから公開してください。                                                                                                    |
|                                                         | カテゴリー                   | ^               | <ul> <li>【今すぐ】</li> <li>未設定の場合、ブログ記事を公開した日時が反映されます。公開日時は</li> </ul>                                                                                                    |
|                                                         | □ お知らせ                  |                 | この「今すぐ」をクリックすればいつでも設定可能です。未来の日時にする<br>と予約投稿ができます。                                                                                                    |

Various settings and publication